# **Schneider Electric**

# Continuum® Network Security Module

Hardware Version: ACX series Rev 2a, NetController II Rev B Firmware Version: ACX series v1.100021; NetController II v2.100021

# FIPS 140-2 Non-Proprietary Security Policy

Level 2 Validation

**Document Version 1.3** 

Schneider Electric Continuum® Network Security Module © Schneider Electric – This document may be freely reproduced and distributed whole and intact including this Copyright Notice.

# **Revision History**

| Version | Modification Date | Modified By    | Description of Changes                                                                                                    |
|---------|-------------------|----------------|----------------------------------------------------------------------------------------------------|
| 1.0     | 09/28/2009        | Richard Dubois | Release Version                                                                                                    |
| 1.1     | 03/22/2010        | Richard Dubois | Corrected ThreadX version information in section 1.9<br>Updated Figure 3 in section 1.8                                          |
| 1.2     | 04/06/2010        | Richard Dubois | Added clarification for firmware revisions in section 1.3                                                                        |
| 1.3     | 04/15/10          | Richard Dubois | Added Hardware Revision to all descriptions of the controllers. Indicated that seals are installed at the factory in section 1.8 |

# **Table of Contents**

| 1 INTRODUCTION                         | 3 |
|----------------------------------------|---|
| 1.1 Purpose                            | 3 |
| 1.2 References                         | 3 |
| 1.3 Product Overview                   | 3 |
| 1.4 CRYPTOGRAPHIC MODULE SPECIFICATION | 3 |
| 1.5 MODULE PORTS AND INTERFACES        | 3 |
| 1.6 ROLES, SERVICES AND AUTHENTICATION | 3 |
| 1.6.1 Crypto Officer Role              | 3 |
| 1.6.2 User Role                        | 3 |
| 1.7 Non – FIPS                         | 3 |
| 1.8 Physical Security                  | 3 |
| 1.9 Operational Environment            | 3 |
| 1.10 Cryptographic Key Management      | 3 |
| 1.11 Self-Tests                        | 3 |
| 1.12 Design Assurance                  | 3 |
| 1.13 MITIGATION OF OTHER ATTACKS       | 3 |
| 2 SECURE OPERATION                     |   |
| 2.1 CRYPTO-OFFICER GUIDANCE            |   |
| 2.1.1 Initial Setup                    | 3 |
| 2.1.2 Management                       |   |
| 2.2 USER GUIDANCE                      |   |
| 2.2.1 Setun/Operation                  | 3 |
|                                        |   |
| 3 ACKONYMS                             | 3 |

## **Table of Figures**

| Figure 1 – Continuum® Architecture        | .3 |
|-------------------------------------------|----|
| FIGURE 2 – LOGICAL CRYPTOGRAPHIC BOUNDARY | .3 |

## **Table of Tables**

| TABLE 1 - SECURITY LEVEL PER FIPS 140-2 SECTION                                                  | 3 |
|--------------------------------------------------------------------------------------------------|---|
| TABLE 2 - FIPS 140-2 LOGICAL INTERFACES                                                          | 3 |
| TABLE 3 - MAPPING OF CRYPTO OFFICER ROLE'S SERVICES TO INPUTS, OUTPUTS, CSPS, AND TYPE OF ACCESS | 3 |
| TABLE 4 - MAPPING OF USER ROLE'S SERVICES TO INPUTS, OUTPUTS, CSPS, AND TYPE OF ACCESS           | 3 |
| TABLE 5 - LIST OF CRYPTOGRAPHIC KEYS, CRYPTOGRAPHIC KEY COMPONENTS, AND CSPS                     | 3 |
| TABLE 6 - ACRONYMS                                                                               | 3 |

Schneider Electric Continuum® Network Security Module © Schneider Electric – This document may be freely reproduced and distributed whole and intact including this Copyright Notice.

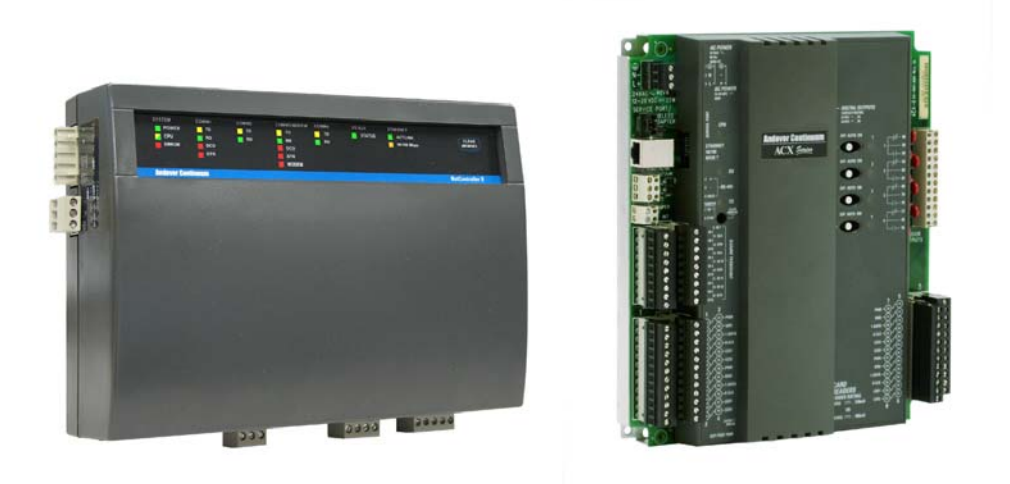

Continuum® NetController II Rev B (left) and ACX Series Rev 2a Controllers (right)

## 1 Introduction

## 1.1 Purpose

This is a non-proprietary Cryptographic Module Security Policy for the Continuum® Network Security Module from Schneider Electric. It provides detailed information relating to each of the FIPS 140-2 security requirements relevant to the Continuum® Network Security Module along with instructions on how to run the module in a secure FIPS 140-2 mode.

## 1.2 References

This document deals only with operations and capabilities of the cryptographic module in the technical terms of a FIPS 140-2 cryptographic module security policy. Refer to the sources in items 1-6 below for FIPS 140-2, and items 7-12 below for more information on the Continuum® Network Security Module.

[1] NIST Security Requirements for Cryptographic Modules, FIPS PUB 140-2, December 3, 2002

[2] NIST Security Requirements for Cryptographic Modules, Annex A: Approved Security Functions for FIPS PUB 140-2, May 19, 2007.

[3] NIST Security Requirements for Cryptographic Modules, Annex B: Approved Protection Profiles for FIPS PUB 140-2, November 4, 2004.

[4] NIST Security Requirements for Cryptographic Modules, Annex C: Approved Random Number Generators for FIPS PUB 140-2, March 19, 2007.

[5] NIST Security Requirements for Cryptographic Modules, Annex D: Approved Key Establishment Techniques for FIPS PUB 140-2, March 19, 2007.

[6] NIST Derived Test Requirements for FIPS 140-2, Draft, March 24, 2004.

[7] ACX Series Access Controller for Ethernet SDS-C-ACX-US TAC, LLC, September, 2007.

[8] NetController II CPU Module SDS-C-NETCONTROLLER-II-US, TAC, LLC, January, 2007

[9] Andover Continuum® Power Supplies with UPS SDS-C-POWERSUP-US, TAC, LLC, May, 2006

[10] ACX57xx Series Controller, Installation Instructions Document Number 30-3001-998 Rev A, TAC, LLC, March, 2007

[11] ACX57xx Series Controller, Operation and Technical Reference Guide Document Number 30-0001-999 Rev A, TAC, LLC, April, 2007

[10] NetController II Installation Instructions Document Number 30-3001-994 Rev A, TAC, LLC, November, 2006

[11] NetController II Operation and Technical Reference Guide Document Number 30-3001-995 Rev A, TAC, LLC, December, 2007

[12] Network Security Configuration Guide Document Number 30-3001-996 Rev A, TAC, LLC, December, 2006

#### **1.3 Product Overview**

Continuum® Network Controllers are powerful Central Processing Units (CPUs) and network managers for the Continuum® facility management system. In combination with a Cyberstation Workstation and database server, the Continuum® family of products allows facilities to completely automate such building operations as HVAC, Lighting, and Physical Access Control. The Continuum® Network Security module is offered with the NetController II Rev B or the ACX Series Rev 2a of controllers to provide the most secure method of communications amongst peer controllers and Cyberstation Workstations on the Ethernet/IP network by providing FIPS 140-2 certified encryption algorithms that are used by the IPsec/IKE protocol built into these controllers. The ACX Series Rev 2a controller is a first generation hardware platform and its firmware revision is denoted by v1.100021. The NetController II Rev B is a second generation hardware platform and its firmware revision is denoted by v2.100021. An overview of the Continuum® Architecture is provided below in figure 1.

#### **Controller Features include:**

- Native Ethernet TCP/IP network connectivity
- High-speed processing
- Programmable communications ports for flexible interconnect and third-party communications
- Flash memory for easy on-line software updates
- Built-in web server capabilities
- FIPS 140-2 validated Continuum® Network Security Module

#### **Cyberstation Workstation Features include:**

- Complete building automation configuration tool
- Alarm and Event handling
- Report generation
- Graphics based building operation

#### Figure 1 – Continuum® Architecture

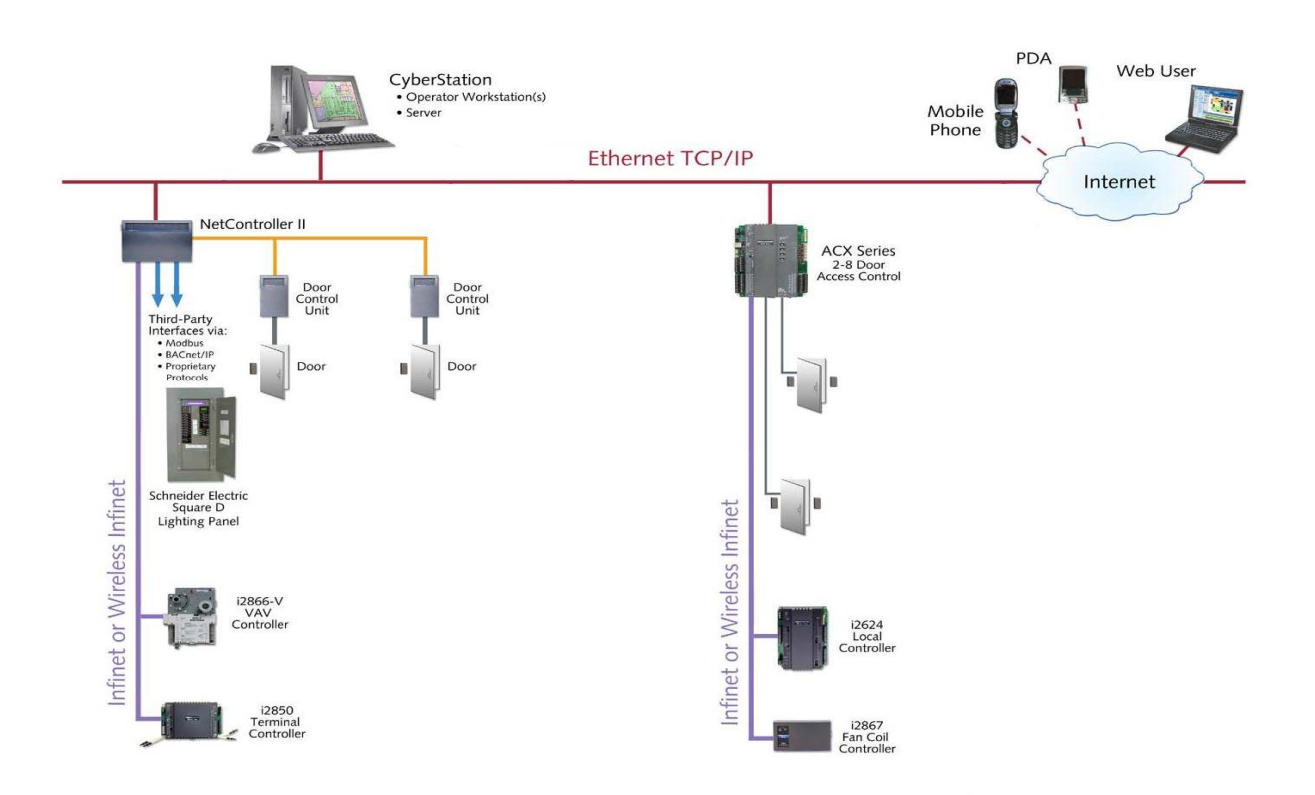

#### **1.4 Cryptographic Module Specification**

The Continuum® Network Security Module is a hardware module developed by Schneider Electric. The Continuum® NetController II Rev B and ACX Series Rev 2a of Controllers provide services for building automation in such areas as HVAC, Lighting, and Physical Access Security. The controller series maintains a set of building automation objects in an internal database as configured through a Cyberstation workstation front end. In addition to performing building automation tasks, the controller series provides secure communication using IPsec/IKE protocols between peer controllers and Cyberstation workstations for the delivery of alarms, access events, and configuration data. The physical cryptographic boundary of the Continuum® Network Security Module is defined by the plastic enclosure. The logical cryptographic boundary is illustrated in figure 2 below:

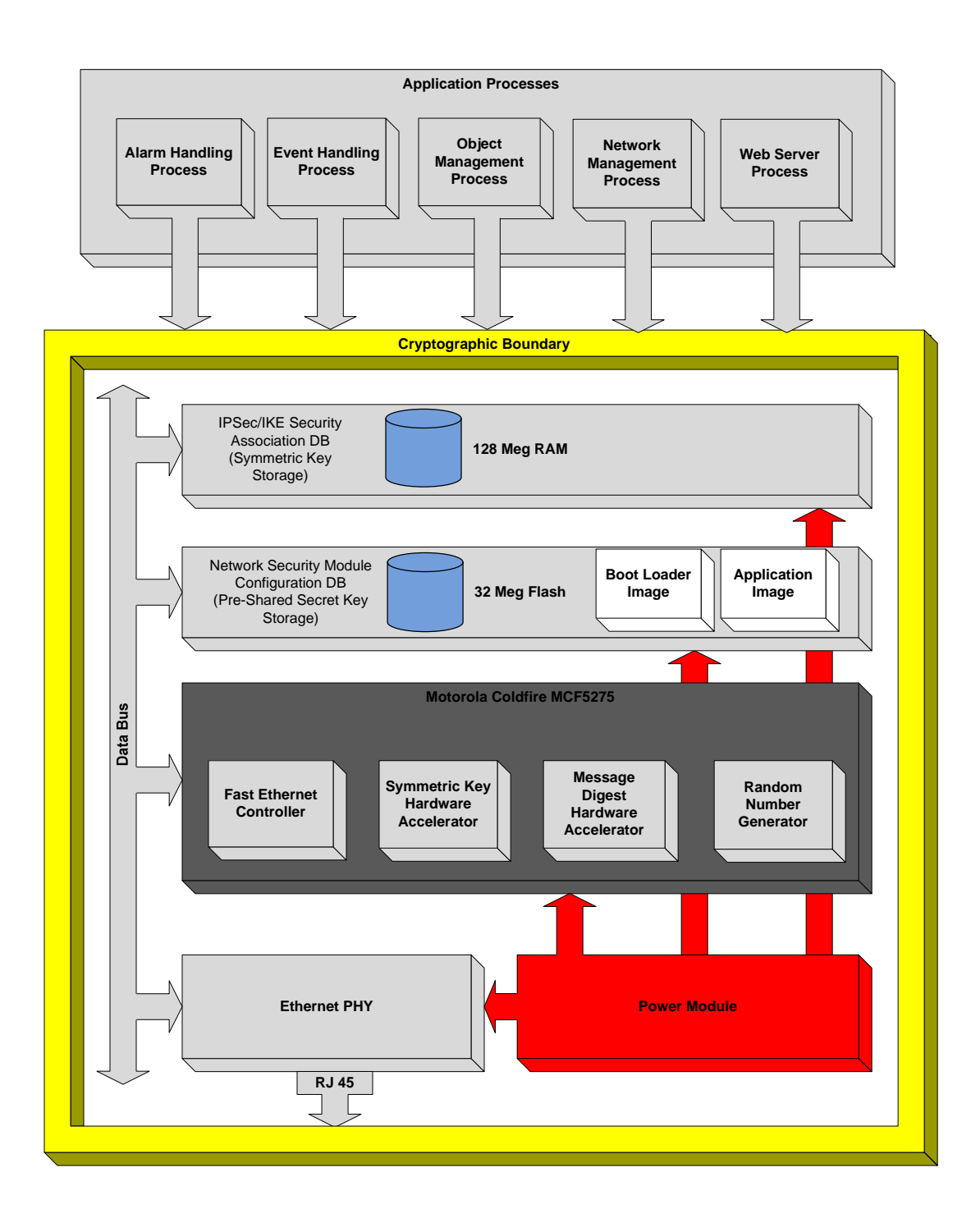

#### Figure 2 – Logical Cryptographic Boundary

Schneider Electric Continuum® Network Security Module

The physical device consists of the following hardware components:

- NetController II Rev B or ACX Series Rev 2a General Control Module (GCM)
- Onboard power management module
- External 12-28V DC or 24V AC Power Supply
- 10/100Mbs Fast Ethernet Controller
- RJ-45 Ethernet Port

The following are excluded from the cryptographic boundary:

- RS232/485 Ports
- Internal Modem

Per FIPS 140-2 terminology, the Continuum® Network Security Module is a multi-chip standalone module that meets overall level 2 FIPS 140-2 requirements. The Continuum® Network Security module includes the following that are common to both the NetController II Rev B and ACX Series Rev 2a controllers:

- 150MHz Processor
- 128Mb DDR SDRAM
- 32 Mb Flash

The Continuum® Network Security Module is validated at the following FIPS 140-2 Section levels:

| Table 1 - Security | Level per | FIPS 140-2 | 2 Section |
|--------------------|-----------|------------|-----------|
|--------------------|-----------|------------|-----------|

| Section | Section Title                             |     |  |  |
|---------|-------------------------------------------|-----|--|--|
| 1       | Cryptographic Module Specification        | 2   |  |  |
| 2       | Cryptographic Module Ports and Interfaces |     |  |  |
| 3       | Roles, Services, and Authentication       | 2   |  |  |
| 4       | Finite State Model                        | 2   |  |  |
| 5       | Physical Security                         | 2   |  |  |
| 6       | Operational Environment                   | N/A |  |  |
| 7       | Cryptographic Key Management              | 2   |  |  |
| 8       | EMI/EMC                                   | 2   |  |  |
| 9       | Self-tests                                | 2   |  |  |
| 10      | Design Assurance                          | 2   |  |  |
| 11      | Mitigation of Other Attacks               | N/A |  |  |

Schneider Electric Continuum® Network Security Module

## **1.5 Module Ports and Interfaces**

The module's logical interfaces are contained within the IPsec/IKE stack. Physically, ports and interfaces are located on the periphery of the cryptographic module boundary and include only the 10/100 Ethernet port and the Power Interface. The NetController II Rev B and ACX Series Rev 2a controllers also contain an LED bank for communication, CPU, Ethernet, and IO Bus status. The interfaces can be categorized into following logical interfaces defined by FIPS 140-2:

- Data Input Interface
- Data Out Interface
- Control Interface
- Status Output Interface
- Power Interface

Since the Data Input, Data Output, Control Input and Status Output interfaces share the same physical port, they are logically divided by the IPSec protocol stack using different IP sockets for both inbound and outbound communications.

All of these logical interfaces are described in the following table:

# Table 2 - FIPS 140-2 Logical Interfaces

| FIPS 140-2 Logical<br>Interface | Continuum® Network Security<br>Port/Interface                                                          | Physical Port/Interface                    |
|---------------------------------|----------------------------------------------------------------------------------------------------|--------------------------------------------|
| Data Input                      | IP Packet Buffer on Inbound IP Socket<br>port via IPsec/IKE stack                                      | Ethernet Port                              |
| Data Output                     | IP Packet Buffer on Outbound IP Socket port via IPsec/IKE stack                                        | Ethernet Port                              |
| Control Input                   | IP Packet Buffer on Inbound IP Socket<br>via IPsec/IKE stack<br>Clear Memory/Reset Button              | Ethernet Port<br>Clear Memory/Reset Button |
| Status Output                   | IP Packet Buffer on Outbound IP Socket<br>via IPsec/IKE stack<br>Persistent Error Log<br>LED Interface | Ethernet Port<br>Flash Device<br>LED Panel |
| Power Interface                 | External Power Connector                                                                               | External Power Connector                   |

Schneider Electric Continuum® Network Security Module

<sup>©</sup> Schneider Electric – This document may be freely reproduced and distributed whole and intact including this Copyright Notice.

## **1.6 Roles, Services and Authentication**

Two roles are supported by the module: a Crypto-Officer (CO) role and a User role using role-based authentication. The Crypto Officer role is assumed by a user that is configuring the system. The User role is automatically assumed by the NetController II Rev B and ACX Series Rev 2a controller's processes that take advantage of the crypto module. Both of the roles and their responsibilities are described below.

#### 1.6.1 Crypto Officer Role

The Crypto-Officer (CO) role is responsible for the configuration and initialization of the cryptographic functions provided by the Continuum® Network Security Module.

Descriptions of the services available to the Crypto-Officer role are provided in the table below.

#### Table 3 – Mapping of Crypto Officer Role's Services to Inputs, Outputs, CSPs, and Type of Access

| Service                                                                                                    | Description                                                                                                    | Input                                                               | Output                                                                                                    | CSP and<br>Type of<br>Access                     |
|----------------------------------------------------------------------------------------------------|----------------------------------------------------------------------------------------------------|---------------------------------------------------------------------|----------------------------------------------------------------------------------------------------|--------------------------------------------------|
| Configure the module                                                                                                    | e the Configure the module's IP and address<br>address via a direct<br>connection to the controller's<br>Ethernet port.          |                                                                     | None                                                                                                    | None                                             |
| Configure FIPS<br>mode of<br>operation.<br>(commissioning)Configure the module for<br>FIPS-approved mode of<br>operationSelection of Network<br>Security policy via st<br>web browser |                                                                                                    | Selection of Network<br>Security policy via standard<br>web browser | None                                                                                                    | None                                             |
| Restart the<br>module<br>(reboot)                                                                                                    | Command the module to restart.                                                                                                   | Selection of restarting the controller via standard web browser     | Module<br>restarts. If<br>FIPS-<br>approved<br>mode is<br>configured,<br>initiates<br>power up<br>self-tests. | None                                             |
| Establish a<br>secure IPsec/IKE<br>session                                                                                                    | Establish a secure<br>IPsec/IKE session with web<br>browser client and ACX<br>Series Rev 2a/NetController<br>II Rev B web server | Diffie Hellman pre-shared<br>key                                    | Secure IKE<br>and IPsec<br>SA's                                                                               | 3DES key<br>read/write<br>SHA1 key<br>read/write |

Schneider Electric Continuum® Network Security Module

<sup>©</sup> Schneider Electric – This document may be freely reproduced and distributed whole and intact including this Copyright Notice.

| Service                   | Description                                                                                                    | Input                                                                                                    | Output                                                                                                    | CSP and<br>Type of<br>Access |
|---------------------------|----------------------------------------------------------------------------------------------------|----------------------------------------------------------------------------------------------------|----------------------------------------------------------------------------------------------------|------------------------------|
| Review status             | Module status information                                                                                                    | Status read via web browser<br>connection to the ACX<br>Series Rev 2a/NetController<br>II Rev B<br>Status read via log database<br>via client application | Module<br>status<br>displayed in<br>web<br>browser.<br>Module<br>status<br>displayed in<br>client<br>application | None                         |
| Update Module<br>Firmware | Update the module firmware<br>NOTE: The module will NOT<br>operate in FIPS 140-2 mode<br>unless the revision that the<br>controller is being updated<br>to has been FIPS 140-2<br>validated. | Firmware binary image                                                                                                    | Module<br>firmware<br>revision                                                                                   | None                         |

#### 1.6.2 User Role

The User role is assumed by application processes running in the controller. These processes access the module's cryptographic services for the establishment of IPsec and IKE security associations in order to provide secure communication over those channels on behalf of the processes.

The user role actions that cause data to be shared in the system include:

- 1. Alarm handling process
- 2. Event handling process
- 3. Object management process
- 4. Network management process
- 5. Web server process

| Service                     | Description                                                                                                    | Input                               | Output                                                                                       | CSP and Type of<br>Access                                                                             |
|-----------------------------|----------------------------------------------------------------------------------------------------|-------------------------------------|----------------------------------------------------------------------------------------------|----------------------------------------------------------------------------------------------------|
| Alarm event                 | securely transfer<br>alarm information to<br>the workstation                                                                   | Diffie Hellman pre-<br>share secret | Initiate an<br>IPsec/IKE security<br>association with a<br>peer controller or<br>Workstation | Diffie Hellman pre-<br>shared secret –<br>read<br>3DES key –<br>read/write<br>SHA1 key–<br>read/write |
| Access Events               | transfer access event<br>information to the<br>workstation                                                                     | Diffie Hellman pre-<br>share secret | Initiate an<br>IPsec/IKE security<br>association with a<br>peer controller or<br>Workstation | Diffie Hellman pre-<br>shared secret –<br>read<br>3DES key –<br>read/write<br>SHA1 key–<br>read/write |
| Update of object<br>values  | transfer updates of<br>object values to the<br>workstation                                                                     | Diffie Hellman pre-<br>share secret | Initiate an<br>IPsec/IKE security<br>association with a<br>peer controller or<br>Workstation | Diffie Hellman pre-<br>shared secret –<br>read<br>3DES key –<br>read/write<br>SHA1 key–<br>read/write |
| Online/Offline<br>detection | detect the presence of<br>other controllers or<br>workstations on the<br>network by<br>sending/receiving<br>heartbeat messages | Diffie Hellman pre-<br>share secret | Initiate an<br>IPsec/IKE security<br>association with a<br>peer controller or<br>Workstation | Diffie Hellman pre-<br>shared secret –<br>read<br>3DES key –<br>read/write<br>SHA1 key–<br>read/write |
| Web Server                  | responses to http<br>requests                                                                                                  | Diffie Hellman pre-<br>share secret | Initiate an<br>IPsec/IKE security<br>association with a<br>peer controller or<br>Workstation | Diffie Hellman pre-<br>shared secret –<br>read<br>3DES key –<br>read/write<br>SHA1 key–<br>read/write |

#### Table 4 – Mapping of User Role's Services to Inputs, Outputs, CSPs, and Type of Access

Schneider Electric Continuum® Network Security Module

<sup>©</sup> Schneider Electric – This document may be freely reproduced and distributed whole and intact including this Copyright Notice.

## 1.7 Non – FIPS

The following operate in the NetController II Rev B and ACX Series Rev 2a controllers in a non-FIPS mode:

- SNMP Protocol
- SMTP Protocol
- Boot Loader

## **1.8 Physical Security**

The physical security requirements do apply to this module since it meets the overall level 2 FIPS 140-2 requirements for Physical Security. The NetController II Rev B and ACX Series Rev 2a controller's crypto module is protected by a plastic enclosure which is opaque to the visible spectrum. Components on the PCB board such as the CPU, Flash Chip, and RAM chips have been coated as to prohibit the ability to read the component type and model. Further, the plastic body is protected with tamper evident seals in order to reveal any tampering by removal of the plastic enclosure. The tamper evident seals are installed at the factory. The tamper evident seals are displayed in Figure 3 below.

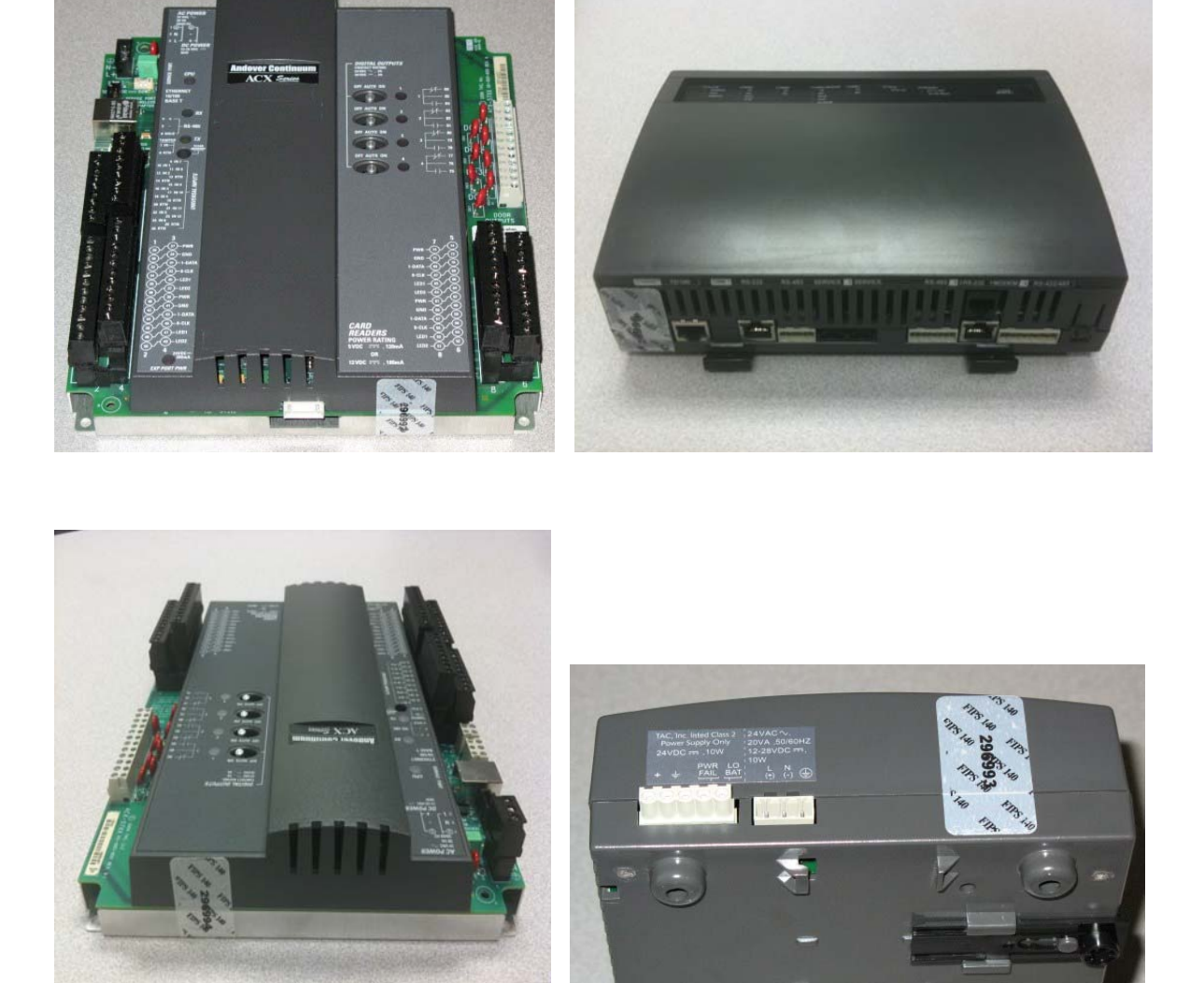

#### Figure 3 – Physical Security – Tamper Evident Seals

Figure 3 depicts the ACX Series Rev 2a Controller (left) with a tamper evident seal on the top of the enclosure and a second tamper evident seal on the bottom of the enclosure. Figure 3 also depicts The NetController II Rev B Controller (right) with a tamper evident seal on the left side of the enclosure and a second tamper evident seal on the bottom of the enclosure.

The NetController II Rev B and ACX Series Rev 2a of controllers have been tested for and meet applicable Federal Communication Commission (FCC) Electromagnetic Interference (EMI) and

Schneider Electric Continuum® Network Security Module

Electromagnetic Compatibility (EMC) requirements for business use as defined in Subpart B of FCC Part 15.

## **1.9 Operational Environment**

The module contains the Multi-Threaded Real Time Operating System ThreadX, version G3.0e.3.0b. The RTOS is stored in and executed in flash memory and is non-modifiable.

## 1.10 Cryptographic Key Management

The Continuum® Network Security Module implements the following FIPS-approved algorithms:

- Triple-DES (CBC) mode for IPsec and IKE encryption (certificate #752)
- SHA1 for message hash (certificate #924)
- HMAC-SHA-1 for IPsec and IKE authentication (certificate #528)
- Deterministic Random Number Generator (certificate #537)

Additionally, the cryptographic module utilizes the following non-FIPS-approved algorithm implementation:

- Diffie-Hellman (key agreement: key establishment methodology provides 80-bits of encryption strength)<sup>1</sup>
- Non-deterministic Random Number Generator (used to seed the DRNG)

Schneider Electric Continuum® Network Security Module

<sup>&</sup>lt;sup>1</sup> In order to operate in an Approved mode of operation compliant to FIPS 140-2, keys of 80-bits are used.

<sup>©</sup> Schneider Electric – This document may be freely reproduced and distributed whole and intact including this Copyright Notice.

The module supports the following critical security parameters:

| Кеу                                  | Кеу Туре                  | Generation / Input                                                                          | Output | Storage                    | Zeroization                      | Use                                                       |
|--------------------------------------|---------------------------|---------------------------------------------------------------------------------------------|--------|----------------------------|----------------------------------|-----------------------------------------------------------|
| Diffie Hellman Pre-<br>shared secret | 16-32 character<br>string | Set to default value<br>at factory.<br>Changed by Crypto<br>Officer during<br>configuration | Never  | Stored in Flash            | N/A                              | Diffie Hellman<br>authenticated key<br>agreement protocol |
| Skeyid                               | SHA-1                     | Derived from the<br>shared secret in<br>IKE exchange                                        | Never  | Stored in volatile memory. | On termination of IKE session    | IKE exchange                                              |
| Skeyid_d                             | SHA-1                     | Derived from<br>skeyid via<br>ISAKMP/IKE                                                    | Never  | Stored in volatile memory. | On termination of IKE session    | Deriving keying data<br>for IPsec sa's                    |
| Skeyid_a                             | HAMAC SHA-1               | Derived from<br>skeyid via<br>ISAKMP/IKE                                                    | Never  | Stored in volatile memory. | On termination of IKE session    | Authentication and integrity of IKE messages              |
| Skeyid_e                             | 3DES                      | Derived from<br>skeyid via<br>ISAKMP/Ike                                                    | Never  | Stored in volatile memory  | On termination of IKE session    | Encryption of IKE messages                                |
| IPsec Encryption<br>Key              | 3DES                      | IKE                                                                                         | Never  | Stored in volatile memory. | On Re-key and termination of SA. | Encryption/decryption<br>of IPsec ESP<br>Packets          |
| IPsec<br>Authentication Key          | SHA-1                     | IKE                                                                                         | Never  | Stored in volatile memory  | On Re-key and termination of SA  | Authentication of<br>IPsec ESP Packets                    |
| Software Integrity                   | 16 bit CRC                | Compiler                                                                                    | Never  | Stored in Flash            | Never                            | Verification of binary image.                             |

Schneider Electric Continuum® Network Security Module

| Key       | Кеу Туре | Generation / Input                     | Output | Storage                   | Zeroization           | Use                         |
|-----------|----------|----------------------------------------|--------|---------------------------|-----------------------|-----------------------------|
| DRNG Seed | 32 bit   | Generated by Non-<br>Deterministic RNG | Never  | Stored in volatile memory | After seed of<br>DRNG | Used as seed value for DRNG |

Schneider Electric Continuum® Network Security Module

## 1.11 Self-Tests

In order to prevent any secure data from being released, it is important to test the cryptographic components of a security module to ensure that all components are functioning correctly. This cryptographic module performs the following self-tests:

- Power-Up Self-Tests:
  - Firmware Integrity Test
  - Known Answer Tests (KATs)
    - Triple-DES KAT
    - SHA-1 KAT
    - HMAC KAT
    - PRNG KAT

The Continuum® Network Security module performs the following conditional self-tests:

- Continuous RNG test for FIPS-Approved PRNG
- Continuous RNG test for non-FIPS approved Hardware RNG

Status output of self-tests are logged to persistent storage and are accessible via a client interface.

To view the status output of the self tests, an error log tool is provided with the Cyberstation Installation and is located at <install directory>\Continuum\bin\ControllerErrorLogTool.exe. To retrieve error log information directly from a controller, run the error log tool and provide the IP Address of the controller.

Additionally, the status output of the Known Answer Tests and the FIPS 140-2 Mode can be viewed by accessing the controller directly through the web interface. Refer to section 2.1.2 of this document for directions on how to view the status output.

If one of the KATs fails, then the ACX Series Rev 2a and NetController II Rev B will not operate in FIPS mode, and the appropriate error will be logged. To return the module to the approved mode of operation, the controller may be reset or power cycled which will re-run all of the KATs. Upon successful completion of the KATs at startup, the controller will operate in FIPS 140-2 mode.

If one of the KATs fails continuously upon restarts of the controller, this may indicate a failure of the controller and it should be returned to the factory for repair.

#### 1.12 Design Assurance

Configuration management for all of the Schneider Electric Continuum® Network Security Module source code files are maintained in a source code versioning database.

Additionally, the Continuum® Network Security Module's FIPS 140-2 documentation are also maintained in a versioning database.

## **1.13 Mitigation of Other Attacks**

This section is not applicable. The module does not claim to mitigate any attacks beyond the FIPS 140-2 requirements for this validation.

Schneider Electric Continuum® Network Security Module

## 2 Secure Operation

The Continuum® Network Security Module meets Level 2 requirements for FIPS 140-2. The sections below describe how to configure and maintain the module in a FIPS-approved mode of operation. Operating the module without following this guidance will remove the module from the FIPS-approved mode of operation.

## 2.1 Crypto-Officer Guidance

#### 2.1.1 Initial Setup

In order to operate the NetController II Rev B or ACX Series Rev 2a on an IP network, the controller's network address information must be entered so that CyberStation can communicate with the controller. This operation is called *commissioning*.

Commissioning an NetController II Rev B or ACX Series Rev 2a requires the following:

- A laptop or other computer
- A pocket PC
- An Ethernet adapter for the above Pocket PC or computer
- Web browser software
- Cable (CAT-5, twisted pair)

You connect to the controller directly through its Ethernet port using a cable connected to the Ethernet port of your PC or you may connect the controller to an Ethernet hub/switch that your PC is connected to.

As received from the factory, the IP address settings for the controller are set to the following defaults:

SettingValueIP Address169.254.1.1Subnet Mask255.255.0.0Gateway Address0.0.0.0

In order to communicate successfully with the controller while it is set to its default IP address, your computer or Pocket PC must be configured with an IP address in the same Network range as the controller. Setting your PC to the static IP address of 169.254.1.2 will allow successful communication to the controller with its default settings. During the commissioning process, you may enter a more permanent IP address for the controller.

**Note:** Contact your system administrator for assistance with determining IP addresses, gateway addresses, and subnet masks.

There are many ways to ensure communications between the two depending upon your operating system. It is beyond the scope of this document to explain network communications. However, the following procedure is one simple method that ensures communication.

To connect from your computer to the controller, follow these steps:

- 1. Disable the Dynamic Host Configuration Protocol (DHCP) Services on your PC. If your PC is not configured for DHCP, record the static IP address settings that are currently configured.
- 2. Disconnect your computer from the network, and set your IP address to 169.254.1.2 and your subnet mask to 255.255.0.0.

- 3. Using a CAT5 cable (straight-through or crossover), connect your PC to the controller's Ethernet port.
- 4. Run your web browser and enter the URL: http://169.254.1.1 to display the following web page.

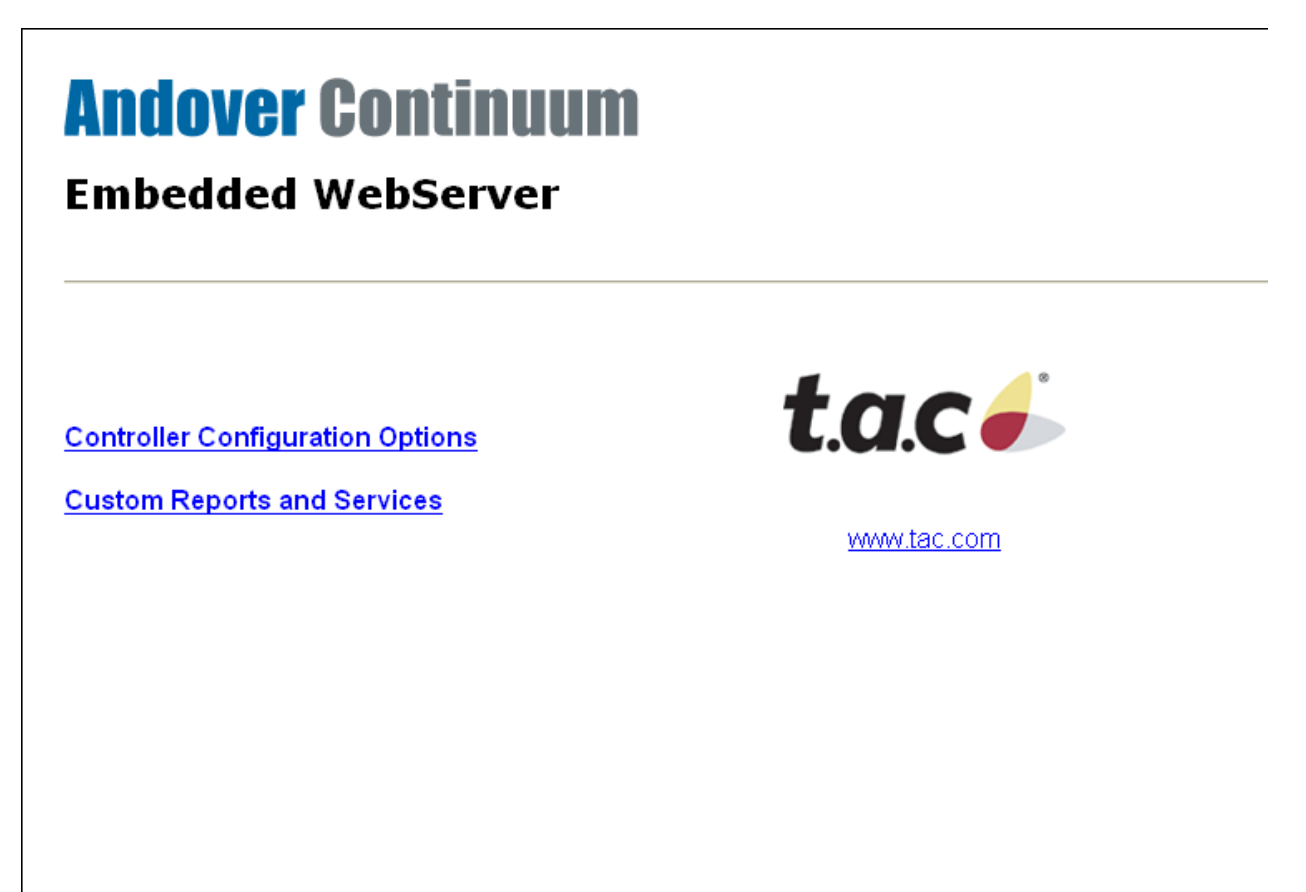

- 5. There are two user selections available on the displayed page:
  - Controller Configuration Options
  - Custom Reports and Services
- 6. Select the **Controller Configuration Options**.
- 7. For security reasons, the controller is password-protected. A logon dialog appears over the initial page. At the logon dialog enter the default CyberStation user name and password shown on the following illustration. (**Note:** The User Name and Password can be configured using Controller User objects.)

| GE                   |
|----------------------|
| or Level             |
| 🖸 acc 💌              |
| •••                  |
| Remember my password |
|                      |
| OK Cancel            |
|                      |

 Click OK to logon. (Note: Don't forget to enable DHCP Services on your PC, and connect the NetController II Rev B to the network when it reboots after you finish the commissioning process.)

You may see the following system startup page for a few seconds while system initialization occurs.

| Embedded WebServer         |             |
|----------------------------|-------------|
| System startup in progress | t.a.c       |
|                            | www.tac.com |
|                            |             |
|                            |             |
|                            |             |

After connecting to the IP address of the controller, the main Web Commissioning page appears.

| a.c 🥢                |                     | Controlle   | r Configuration           |                   |
|----------------------|---------------------|-------------|---------------------------|-------------------|
| Page                 |                     |             |                           |                   |
| roller Configuration | Configurable Proper | ties        | Read Only Properties      |                   |
| oller Runtime        | Name                | INFINITY1   | Serial Number             | 2059872           |
| rties                | Description         |             | Model                     | 9680              |
| ttings               | ACCNet ID           | 1           | Version                   | 2.000005          |
| ettings              | IP Address          | 169.254.1.1 | Boot Loader Version       | 2.000005          |
| =                    | Subnet Mask         | 255.255.0.0 | Status                    | OnLine            |
| tings                | Gateway Address     | 0.0.0.0     | Ethernet ID               | 00:40:11:1F:6E:60 |
| m Configuration      | Probe Time          | 60          | Active Network Addre      | ess               |
| a curity (           | Web Server Port     | 80          | Active IP Address         | 169.254.1.1       |
| on                   | PPP IP Address      | 125.1.1.1   | Active Subnet Mask        | 255.255.0.0       |
| base Backup          | Transport Type      | UDP         | Active Gateway<br>Address | 0.0.0.0           |
| Dialup Setup         | Miscellaneous       |             |                           |                   |
| arm Delivery         | IO Configuration    | ACCION      |                           |                   |
| tup                  | TO Configuration    | ACC LON     |                           |                   |
| mail                 | Comm4 Port Line     | R5-422      |                           |                   |

The main page features two panes:

- A **side navigation pane** for accessing the different configuration pages. The options listed on the side navigation pane may differ based on the controller software model, the options you have enabled, or additional installed options supplied by TAC.
- The main display pane shows the currently active commissioning web page.

When you select **Controller Configuration** from the side navigation pane, the **Controller Configuration** page appears.

|                                               | CONTRACT OF A DESCRIPTION OF A DESCRIPTION OF A DESCRIPTI | 3           | felp                      | Manage of the second second second second second second second second second second second second second second |
|-----------------------------------------------|----------------------------------------------------------------------------------------------------|-------------|---------------------------|----------------------------------------------------------------------------------------------------|
| Main Page                                     |                                                                                                    |             |                           |                                                                                                    |
| Controller Configuration                      | Configurable Propo                                                                                                    | erties      | Read Only Prop            | erties                                                                                                    |
| Controller Runtime                            | Name                                                                                                    | INFINITY1   | Serial Number             | 2059872                                                                                                    |
| Properties                                    | Description                                                                                                    |             | Model                     | 9680                                                                                                    |
| Time Settings                                 | ACCNet ID                                                                                                    | 1           | Version                   | 2.000005                                                                                                    |
| Modem Settings                                | IP Address                                                                                                    | 169.254.1.1 | Boot Loader<br>Version    | 2.000005                                                                                                    |
| Option Settings                               | Subnet Mask                                                                                                    | 255.255.0.0 | Status                    | OnLine                                                                                                    |
|                                               | Gateway Address                                                                                                    | 0.0.00      | Ethernet ID               | 00:40:11:1F:6E:60                                                                                               |
| SNMP Alarm Configuration                      | Probe Time                                                                                                    | 60          | Active Network            | Address                                                                                                    |
| Network Security<br>Configuration             | Web Server Port                                                                                                    | 80          | Active IP<br>Address      | 169.254.1.1                                                                                                    |
|                                               | PPP IP Address                                                                                                    | 125.1.1.1   | Active Subnet<br>Mask     | 255.255.0.0                                                                                                    |
| Clear Database Backup<br>Network Dialup Setup | Transport Type                                                                                                    |             | Active Gateway<br>Address | 0.0.0.0                                                                                                    |
| RAS Alarm Delivery                            | Miscellaneous                                                                                                    |             |                           |                                                                                                    |
| Email Setup                                   | 10 Configuration                                                                                                    | ACC LON V   |                           |                                                                                                    |
|                                               | Commit Bost Line                                                                                                    | BS-422 V    |                           |                                                                                                    |

The following table describes the **Controller Configuration** fields that you can edit, as well as the action buttons. You can also access this information by clicking **Help** below the page title.

| Name        | Contains the name of the controller. You can enter any name you wish in this field up to a maximum of 16 characters. Spaces between name segments are not permitted.                                                                                            |
|-------------|----------------------------------------------------------------------------------------------------|
|             | Controller device names must be unique across a network                                                                                                    |
| Description | Enter a description of the controller up to 32 characters in length (optional).                                                                                                    |
| ACCNet ID   | Identifies each controller on an Andover Continuum® network by a unique number between 1 and 190. Each controller must have a unique ID on its particular network.                                                                                              |
| IP Address  | A logical 32-bit address that identifies a TCP/IP host. Each controller requires a unique IP address. Each address has two parts: a network ID, which identifies all hosts on the same physical network, and a host ID, which identifies a host on the network. |

Schneider Electric Continuum® Network Security Module

| Subnet Mask     | Subnets divide a large network into multiple physical networks connected with routers. A subnet mask blocks out part of the IP address so that TCP/IP can distinguish the network ID from the host ID. When TCP/IP hosts try to communicate, the subnet mask determines whether the destination host is on a local or remote network.                                                                                                    |
|-----------------|----------------------------------------------------------------------------------------------------|
|                 | To communicate within a local network, computers and controllers must have the same subnet mask.                                                                                                    |
| Gateway Address | The Gateway is the intermediate device on a local network that stores<br>network IDs of other networks in the enterprise or on the Internet. To<br>communicate with a host of another network, configure an IP address for<br>the default Gateway. TCP/IP sends packets for remote networks to the<br>default gateway (if no other route is configured), which forwards the<br>packets to other gateways until the packet is delivered to a gateway<br>connected to the specific destination. If you are using a proxy server, you<br>must define a default router here. |
| Probe Time      | Displays the time, in seconds, between controller probes.<br>A probe is a message that the device sends out to its controllers to check<br>their COMM status. Controllers respond to probe messages to let the<br>device know they are online. When a device does not receive a response<br>from a controller, it changes the controller's COMM status to Offline.                                                                                                    |

| Web Server Port      | The standard port for Web communications. The default setting is 80.       |
|----------------------|----------------------------------------------------------------------------|
|                      | the web Server Poil can be set to any number from 1 to 55,534. If          |
|                      | example http:// <ip address="">:</ip>                                      |
|                      |                                                                            |
| PPP IP Address       | Point-to-Point Protocol Address of the controller.                         |
| Transport Type       | UDP - This controller will communicate with other controllers and          |
|                      | Workstations primarily using the UDP protocol.                             |
|                      |                                                                            |
|                      | ICP - This controller will communicate with other controllers and          |
|                      | workstations primarily using the TCP protocol.                             |
|                      | TCP/UDP - This controller will communicate with other controllers and      |
|                      | Workstations primarily using the TCP protocol, but can also speak to       |
|                      | controllers and Workstations that communicate primarily using the UDP      |
|                      | protocol.                                                                  |
| IO Configuration     | Allows the IO has configuration to be either ACC I ON or I. DUC            |
| IO Configuration     | Allows the IO bus configuration to be either ACC LON or L-BUS.             |
| Comm4 Port Line      | Allows Comm4 to be configured as either RS422 or RS485.                    |
| Action Buttons       | ,                                                                          |
| Submit to Controller | Submit all form data to the controller. After submitting data, navigate to |
|                      | the Commit Changes page to write the changes to flash memory and           |
|                      | restart the controller.                                                    |
| Reset Form           | Undo any changes that were previously submitted.                           |
|                      |                                                                            |

Schneider Electric Continuum® Network Security Module

#### 2.1.2 Management

The communication between the controller and workstation is secured using Internet Protocol Security (IPsec) and the Internet Key Exchange Protocol (IKE).

IPsec, a set of extensions to the IP protocol family, ensures data authentication, integrity, and encryption or authentication and integrity only of IP packets.

IKE securely negotiates the properties of the security associations of IPsec enabled peers, such as Andover Continuum® controllers and workstations, once all of the following tasks have been addressed.

Configuring Network security for the newest generation of TAC controllers includes the following steps:

Task 1: Configure controller for secure communication Task 2: Configure network security on the workstation

## Task 1: Configure controller for secure communication

To access the controller's web configuration page, login as an administrative user and navigate to the **Network Security Configuration** web page.

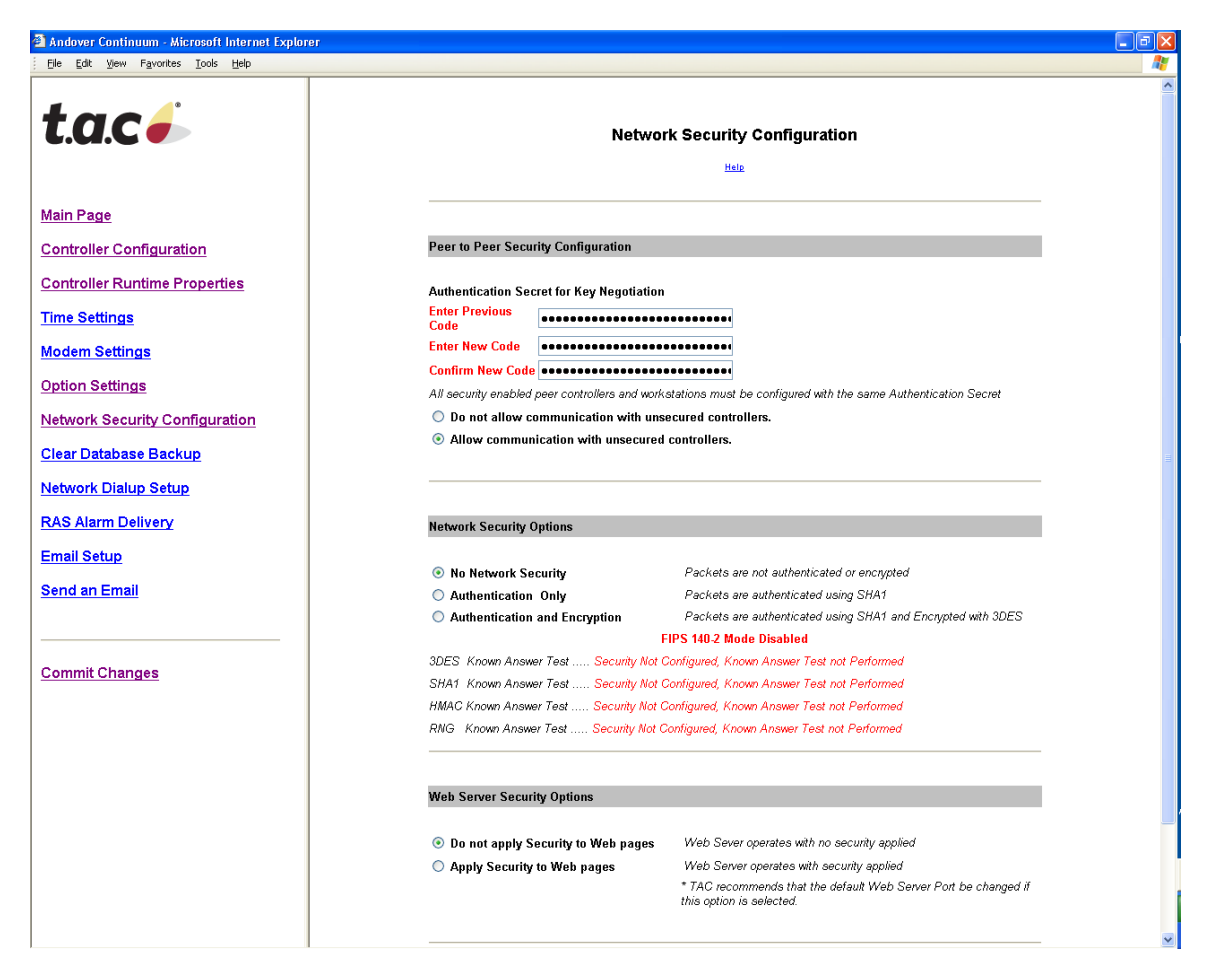

When you are configuring the controller on the **Network Security Configuration** web page, you can set the following security options:

- Peer to Peer Security Configuration -- These options allow each workstation and controller to communication with each other and authenticate each other's identity using the same Shared Authorization Secret.
- Network Security Options -- These options allow for different levels of network security, including no security (the factory default), a network security policy requiring that all TAC Andover Continuum® traffic be authenticated, or a network security policy requiring that all TAC Andover Continuum® traffic be authenticated and encrypted.
- Web Server Security Options -- This option allows for applying the network security level selected under Network Security Options to the controllers Web Server. The network security level will be applied to all of the Web Configuration and Plain English Web pages if this option is turned on.

To configure Peer to Peer Security, complete this procedure:

**Step 1:** In the **Enter Code Previous Code** field, enter the previously configured Authentication **Secret for Key Negotiation**. The secret may be any ASCII string up to 32 characters. (**Note:** The default secret from the factory is "itsasecret". You must remember the secret that you enter here for later use. All controllers and CyberStations that need to communicate securely must be configured with the same secret.)

**Step 2:** You may enter a new secret in the **Enter New Code** field to if you wish to change the Authentication Secret, or enter the previous secret.

Step 3: You must re-enter the same secret in the **Confirm New Code** field to confirm your new secret.

**Step 4:** If this controller will be required to communicate with legacy controllers that do not support network security or controllers that have network security disabled on the same logical network, select **Allow communication with unsecured controllers**.

Step 4: If this controller will only communicate with secure peers, select **do not allow** communication with unsecured controllers.

To configure the Network Security Options, complete this procedure:

**Step 1:** Keeping the default selection, **No Network Security**, allows this controller to communicate unsecurely, without network security. With this configuration, the controller will NOT operate in FIPS 140-2 Mode.

**Step 2**: Selecting **Authentication Only** authenticates packets only. Choosing this option will allow packet snooping of the TAC Andover Continuum® Protocol on the wire. However, packets may not be replayed to the controller and the controller will disregard any packets that have had their data altered by an intrusive third party. With this configuration the controller will operate in FIPS 140-2 Mode.

**Step 3:** Selecting **Authentication and Encryption** authenticates and encrypts packets. Choosing this option does not allow snooping of the TAC Andover Continuum® Protocol on the wire, as the data are encrypted. Packets may not be replayed to the controller and the controller will disregard any packets that have had their data altered by an intrusive third party. With this configuration the controller will operate in FIPS 140-2 Mode. (**Note:** You must remember the option you selected for later use. All controllers and CyberStations that will communicate securely MUST be configured with the same option.)

Note: In order to operate in FIPS 140-2 Mode, the controller must be configured to operate in either **Authentication Only** or **Authentication and Encryption** mode.

To configure the Web Server Security Options, complete this procedure:

**Step 1**: Selecting **do not apply Security to Web pages** will allow all web communication to be unsecured and allows sniffing of the http protocol.

With this configuration the controller will operate in FIPS 140-2 Mode, however TAC highly recommends securing the web communication to the controller.

**Step 2**: Selecting **Apply Security to Web Pages** secures the web communication with the selected **Network Security Option**. (**Note:** If this option is selected, it is recommended that the default web port be changed from TCP Port 80, to Port 33920. You can make this change on the controller's **Controller Network Configuration** web page.)

To submit changes, follow this procedure:

Step 1: Review all changes.

| Andover Continuum - Microsoft Internet Explorer |                                                                                                    |          |  |  |  |
|-------------------------------------------------|----------------------------------------------------------------------------------------------------|----------|--|--|--|
| Ele Edit View Favorites Iools Help              |                                                                                                    |          |  |  |  |
| •                                               |                                                                                                    |          |  |  |  |
| tac                                             | Peer to Peer Security Configuration                                                                                                    |          |  |  |  |
|                                                 | Authentication Secret for Key Negotiation                                                                                                    |          |  |  |  |
|                                                 | Enter Previous                                                                                                    |          |  |  |  |
| Main Page                                       | Code                                                                                                    |          |  |  |  |
|                                                 | Confirm New Code                                                                                                    |          |  |  |  |
| Controller Configuration                        | All security enabled peer controllers and workstations must be configured with the same Authentication Secret                                                                                                    |          |  |  |  |
| Controller Runtime Properties                   | O not allow communication with unsecured controllers.                                                                                                    |          |  |  |  |
| Time Settings                                   | O Allow communication with unsecured controllers.                                                                                                    |          |  |  |  |
| Madam Catting                                   |                                                                                                    |          |  |  |  |
| Modem Settings                                  |                                                                                                    |          |  |  |  |
| Option Settings                                 | Network Security Options                                                                                                    |          |  |  |  |
| Network Security Configuration                  |                                                                                                    |          |  |  |  |
| Clear Database Backup                           | No Network Security     Packets are not authenticated or encrypted                                                                                                    |          |  |  |  |
|                                                 | Authentication Only Packets are authenticated using SHA1                                                                                                    |          |  |  |  |
| Network Dialup Setup                            | Authentication and Encryption Packets are authenticated using SHA1 and Encrypted with Packets are authenticated using SHA1 and Encrypted with Packets are authenticated using SHA1 and Packets are authenticated using SHA1 are authenticated using SHA1 are authenticated using SHA1 are authenticated using SHA1 are authenticated using SHA1 are authenticated using SHA | 3DES     |  |  |  |
| RAS Alarm Delivery                              | FIPS 140-2 Mode Disabled                                                                                                    |          |  |  |  |
| Email Setup                                     | SUES Known Answer Test Security Not Configured, Known Answer Test not Performed<br>SHA1 Known Answer Test Security Not Configured, Known Answer Test not Performed                                                                                                    |          |  |  |  |
|                                                 | HMAC Known Answer Fest Security Not Configured, Known Answer Fest not Performed                                                                                                    |          |  |  |  |
| Send an Email                                   | RNG Known Answer Test Security Not Configured, Known Answer Test not Performed                                                                                                    |          |  |  |  |
|                                                 |                                                                                                    |          |  |  |  |
| Commit Changes                                  | Web Server Security Options                                                                                                    |          |  |  |  |
|                                                 | Do not apply Security to Web pages     Web Sever operates with no security applied                                                                                                    |          |  |  |  |
|                                                 | Apply Security to Web pages     Web Server operates with security applied                                                                                                    |          |  |  |  |
|                                                 | <ul> <li>TAC recommends that the default Web Server Port be ct<br/>this option is selected.</li> </ul>                                                                                                    | anged if |  |  |  |
|                                                 | Network Security Configuration changes have been submitted.                                                                                                    |          |  |  |  |
|                                                 | Navigate to the "Commit Changes" page to save the changes to flash and restart the controller.                                                                                                    |          |  |  |  |
|                                                 | Submit to Controller Reset Form                                                                                                    |          |  |  |  |

**Note:** After submitting changes, informational messages that signify the configuration changes are displayed on the bottom of the page.

Step 2: To commit the changes and restart the controller, navigate to the **Commit Changes** page and then click **Commit Changes/Restart Controller**. Changes take effect when the controller restarts.

| <u>Main Page</u>                                | ^ |                                                                                                    |
|-------------------------------------------------|---|----------------------------------------------------------------------------------------------------|
| Controller Configuration                        |   | Commit Changes                                                                                       |
| Controller Runtime Properties                   |   |                                                                                                    |
| Time Settings                                   |   |                                                                                                    |
| Modem Settings                                  |   |                                                                                                    |
| Option Settings                                 |   | Warning!                                                                                             |
| SNMP Alarm Configuration                        |   | Press the "Commit Changes/Restart                                                                    |
| <u>Network Security</u><br><u>Configuration</u> |   | Controller" button to commit the submitted<br>changes to Flash Memory and restart the<br>controller. |
| <u>Clear Database Backup</u>                    |   | Upon restarting, any configuration changes made will be in effect.                                   |
| Network Dialup Setup                            |   |                                                                                                    |
| RAS Alarm Delivery                              |   |                                                                                                    |
| Email Setup                                     |   | Commit Changes / Restart Controller                                                                  |
| Send an Email                                   |   |                                                                                                    |
|                                                 |   |                                                                                                    |
| Commit Changes                                  | ~ |                                                                                                    |

## Task 2: Configure network security on the workstation

#### **Importing the IPsec Security Policy** To import IPsec Security Policies, complete this procedure:

To import IPsec Security Policies, complete this procedure: **Step 1:** From the Windows Control Panel, double click on "Administrative Tools."

| - Control Panel         |            |                       |                      | <u>_    ×</u> |
|-------------------------|------------|-----------------------|----------------------|---------------|
| ile Edit View Favori    | ites Tools | Help                  |                      |               |
| Back + 🔿 + 🍂            | Sez        | arch C Folders        | 7.                   |               |
|                         | 1          |                       |                      |               |
| dress Jur Control Panel |            | 1.894                 |                      |               |
| 1                       | _          | Name 🔺                | Comments             | -             |
| Control Panel           | *          | S Accessibility Opti  | Adjust your comput   |               |
|                         |            | Add Hardware          | Installs and trouble |               |
| See Alco                | ×          | Add or Remove P       | Install or remove pr |               |
| JEE AISU                |            | Administrative Tools  | Configure administr  |               |
|                         |            | Adobe Gamma           | Calibrate monitor fo |               |
|                         |            | Automatic Updates     | Set up Windows to    |               |
|                         |            | Date and Time         | Set the date, time,  |               |
|                         |            | S Display             | Change the appear    |               |
|                         |            | Folder Options        | Customize the displ  |               |
|                         |            | Fonts                 | Add, change, and     |               |
|                         |            | Game Controllers      | Add, remove, and c   |               |
|                         |            | Internet Options      | Configure your Inte  |               |
|                         |            | a Keyboard            | Customize your key   |               |
|                         |            | 🧼 Mail                | Microsoft Office Ou  |               |
|                         |            | Mouse                 | Customize your mo    |               |
|                         |            | Network Connect       | Connects to other c  |               |
|                         |            | <b>WIDIA</b> nView De | Configure your NVI   |               |
|                         |            | Phone and Mode        | Configure your tele  |               |
|                         |            | Portable Media D      | View the portable m  |               |
|                         |            | Power Options         | Configure energy-s   |               |
|                         |            | Printers and Faxes    | Shows installed prin |               |
|                         |            | Program Downloa       | Manages downloadi    |               |
|                         |            | Regional and Lan      | Customize settings   |               |
|                         |            | Remote Control        | Configures remote    |               |
|                         |            | Run Advertised P      | Runs advertised pr   |               |
|                         |            | Scanners and Ca       | Add, remove, and c   |               |
|                         |            | Scheduled Tasks       | Schedule computer    |               |
|                         |            | Security Center       | View your current s  | -             |

Schneider Electric Continuum® Network Security Module

| Back 🔹 🕥 🖌 🏂 🔎 S                 | earch 😥 Folders 🛄 🔹           |      |          |                    |
|----------------------------------|-------------------------------|------|----------|--------------------|
|                                  | Name 🔺                        | Size | Туре     | Date Modified      |
| ile and Folder Tasks 🛛 🕆         | Component Services            | 2 KB | Shortcut | 6/16/2005 9:02 AM  |
| Deserve this file                | B Computer Management         | 2 KB | Shortcut | 7/21/2005 8:47 AM  |
| Rename this me                   | Data Sources (ODBC)           | 2 KB | Shortcut | 11/3/2005 5:44 PM  |
| Move this file                   | 🕞 Event Viewer                | 2 KB | Shortcut | 6/16/2005 9:05 AM  |
| Copy this file                   | Local Security Policy         | 2 KB | Shortcut | 7/25/2006 10:14 AM |
| Publish this file to the Web     | RepMicrosoft .NET Framework 1 | 2 KB | Shortcut | 8/2/2005 10:20 AM  |
| E-mail this file                 | BoMicrosoft .NET Framework 1  | 2 KB | Shortcut | 8/2/2005 10:20 AM  |
| Delete this file                 | Performance                   | 2 KB | Shortcut | 6/16/2005 9:05 AM  |
| Delete unis nie                  | Services                      | 2 KB | Shortcut | 7/21/2005 9:05 AM  |
| ther Places *                    |                               |      |          |                    |
| Control Panel                    |                               |      |          |                    |
| My Documents                     |                               |      |          |                    |
| My Computer                      |                               |      |          |                    |
| My Network Places                |                               |      |          |                    |
| My Computer<br>My Network Places |                               |      |          |                    |

Step 2: From the Administrative Tools display, double click Local Security Policy.

Step 3: From the Local Security Settings dialog, right click on IP Security Policies on Local Computer.

| Local Security Settings                               |                                  |                                                                  |                 |
|-------------------------------------------------------|----------------------------------|------------------------------------------------------------------|-----------------|
| File Action View Help                                 |                                  |                                                                  |                 |
|                                                       |                                  |                                                                  |                 |
| Security Settings                                     | Name A                           | Description                                                      | Policy Assigned |
|                                                       | Client (Respond Only)            | Communicate normally (unsecured). Use the default response       | No              |
| Local Policies                                        | Secure Server (Require Security) | For all IP traffic, always require security using Kerberos trust | No              |
| Public Key Policies     Software Restriction Policies | Server (Request Security)        | For all IP traffic, always request security using Kerberos trust | No              |
|                                                       | <u> </u> ▲                       |                                                                  |                 |
|                                                       |                                  |                                                                  |                 |

**Step 4:** Select **All Tasks** from the popup menu, and then select **Import Policies** from the submenu.

| Local Security Setting | s - la la la calación de la calación de la calación                    |                                                                       |                 |
|------------------------|------------------------------------------------------------------------|-----------------------------------------------------------------------|-----------------|
| File Action View Help  | ,                                                                      |                                                                       |                 |
| ⇐ ⇒ 🗈 🔮 🗟              | 8 🖹 🔂 🔂                                                                |                                                                       |                 |
| Security Settings      | Name 🛆                                                                 | Description                                                           | Policy Assigned |
| E Count Policies       | Client (Respond Only)                                                  | Communicate normally (unsecured). Use the default response            | No              |
| E Cocal Policies       | Secure Server (Require Security)                                       | For all IP traffic, always require security using Kerberos trust      | No              |
| Emilie Restriction F   | Policie Server (Request Security)                                      | For all IP traffic, always request security using Kerberos trust      | No              |
| IP Security Policies ( | Create IP Security Policy<br>Manage IP filter lists and filter actions |                                                                       |                 |
|                        | All Tasks                                                              | Create IP Security Policy                                             |                 |
|                        | View                                                                   | Manage IP filter lists and filter actions<br>Restore Default Policies |                 |
|                        | Refresh                                                                | Import Policies                                                       |                 |
|                        | Export List                                                            | Export Policies                                                       |                 |
|                        | Help                                                                   |                                                                       |                 |

**Step 5:** From the **Open** dialog, navigate to the **Network Security Policy** folder: <install drive>:\Program Files\Continuum\Network Security. If you installed Continuum® to another directory other than the default, the files will reside at: <install path>\Network Security.

**Step 6:** If you configured the controller for **Authentication Only**, select the TACAuthenticatePolicy.IPsec file. If you configured the controller for **Authentication and Encryption**, select the TACEncryptAndAuthenticatePolicy.IPsec file.

| Open                                                             |                                              |                                             |                      |        |                     | ? ×      |
|------------------------------------------------------------------|----------------------------------------------|---------------------------------------------|----------------------|--------|---------------------|----------|
| Look jn:                                                         | C Export                                     |                                             | •                    | + 🗈 💣  | · · · ·             |          |
| My Recent<br>Documents<br>Desktop<br>My Documents<br>My Computer | TACAuthent                                   | icatePolicy.ipsec<br>AndAuthenticatePolicy. | ipsec                |        |                     |          |
| My Network<br>Places                                             | File <u>n</u> ame:<br>Files of type:         | TACEncryptAndAu                             | ithenticatePolicy.ip | psec 🔽 | <u>O</u> pe<br>Cano | n<br>cel |
| My Documents<br>My Computer<br>My Network<br>Places              | File <u>n</u> ame:<br>Files of <u>type</u> : | TACEncryptAndAu<br>IPSEC Policy Files       | thenticatePolicy.it  | psec 💌 | <br>Cano            | in ce    |

Schneider Electric Continuum® Network Security Module

Step 7: Click Open to import the policy.

Step 8: Verify that the appropriate policy--TAC Encrypt and Authenticate or TAC Authenticate--is now available under Local Security Settings.

| File Scool New Reb            | 1 28 W                           |                                                                 |                 |
|-------------------------------|----------------------------------|-----------------------------------------------------------------|-----------------|
|                               |                                  |                                                                 |                 |
| Security Settings             | Name /                           | Description                                                     | Policy Assigned |
| 🗄 🥶 Account Policies          | Clent (Respond Only)             | Communicate normally (unsecured). Use the default respons       | No              |
| Local Policies                | Secure Server (Require Security) | For all IP traffic, always require security using Kerberos trus | No              |
| Public Key Policies           | Server (Request Security)        | For all IP traffic, always request security using Kerberos trus | No              |
| Software Restriction Policies | TAC Encrypt and Authenticate     |                                                                 | No              |
|                               | 1                                |                                                                 |                 |

## **Editing the Imported Security Policy**

To edit imported security policies, complete this procedure:

**Step 1:** Double click the name of the imported security policy. The **TAC Encrypt and Authenticate Properties dialog** appears.

**Step 2:** If you configured the controller for Web Security, enable the **TAC Web Server Filter** in the **IP Security rules** list by checking the check box on the **Rules** tab. If you did not configure the controller for Web Security, leave the check box unchecked.

| AC Encrypt and Authenticate Prop | erties                      | ?                |
|----------------------------------|-----------------------------|------------------|
| Rules General                    |                             |                  |
| Security rules for communic      | cating with other computers |                  |
| IP Security rules:               | 1                           |                  |
| IP Filter List                   | Filter Action               | Auther           |
| TAC Webserver Filter             | TAC Webserver Filte         | Presha           |
| TAC Save to Database Filter      | TAC Save to Databa          | Presha           |
| TAC Infinity Filter              | TAC Infinity Filter Act     | Presha           |
|                                  | Delauk riosponio            | Kobol            |
|                                  |                             | F                |
| Add <u>E</u> dit                 | <u>R</u> emove Use Add      | d <u>W</u> izard |
| Clos                             | e Cancel                    | Apply            |

**Step 3:** For each TAC rule in the list, click **Edit**. For each, the **Edit Rule Properties** dialog appears.

Schneider Electric Continuum® Network Security Module

| Rule Properties                              |                                                                                                  |                                                                    |
|----------------------------------------------|--------------------------------------------------------------------------------------------------|--------------------------------------------------------------------|
| IP Filter Lis<br>Authentication Metho        | t  <br>Ids   Tunnel Setting                                                                      | Filter Action                                                      |
| Authentic<br>between<br>offered a<br>compute | ation methods specify how tr<br>computers. These authentica<br>nd accepted when negotiatir<br>r. | ust is established<br>ation methods are<br>ig security with anothe |
| Authentication <u>m</u> ethod<br>Method      | preference order:                                                                                | Add                                                                |
| Preshared Key                                | itsasecret                                                                                       | E di                                                               |
|                                              |                                                                                                  | Remove                                                             |
|                                              |                                                                                                  |                                                                    |
|                                              |                                                                                                  | Move <u>up</u>                                                     |
|                                              |                                                                                                  | Move d <u>o</u> wn                                                 |
|                                              |                                                                                                  |                                                                    |
|                                              |                                                                                                  |                                                                    |
|                                              |                                                                                                  |                                                                    |
|                                              |                                                                                                  |                                                                    |
|                                              | ОК С                                                                                             | ancel <u>A</u> pply                                                |

Step 4: Select the Authentication Methods tab, select the Preshared Key method, and click Edit.

Step 5: In the Edit Authentication Method Properties dialog, enter the same secret here that was entered in the controller.

| lit Authentication Method Properties                                                                                                   | ? ×      |
|----------------------------------------------------------------------------------------------------|----------|
| Authentication Method                                                                                                    |          |
| The authentication method specifies how trust is est<br>between the computers.                                                         | ablished |
| <ul> <li>Active Directory default (Kerberos V5 protocol)</li> <li>Use a certificate from this certification authority (CA):</li> </ul> |          |
| Br                                                                                                    | owse     |
| Use this string (preshared key):                                                                                                    |          |
| itsasecret                                                                                                    |          |
|                                                                                                    |          |
|                                                                                                    |          |
|                                                                                                    |          |
|                                                                                                    | <u> </u> |
| ОК                                                                                                    | Cancel   |
|                                                                                                    |          |

Step 6: Repeat setting the Authentication Secret for each rule in the List.

**Note:** The secret entered here is not a hidden field. Access to the Local Security Policy tool is restricted to users with administrative privileges on the machine. In order to protect access to the shared secret, all other users of the machine that will run CyberStation should be restricted to Windows "Power Users."

## **Assigning the Imported Security Policy**

To assign imported security policies, complete this procedure:

**Step 1:** Right click on **TAC Encrypt and Authenticate** or TAC Authenticate, depending on which Security Policy you imported, and select **Assign**.

| tocal Security Settings                                                                                                    | Statement of the local division of the local division of the local |                                                                                                    |      |                 | _  |   |
|----------------------------------------------------------------------------------------------------|----------------------------------------------------------------------------------------------------|----------------------------------------------------------------------------------------------------|------|-----------------|----|---|
| Ele Action Yew Help                                                                                                    |                                                                                                    |                                                                                                    |      |                 |    |   |
| ⇔ → 🕲 🗙 🗗 🖳 😢 🟠 🛔                                                                                                    | 1 1 2                                                                                                    |                                                                                                    |      |                 |    |   |
| Security Settings                                                                                                    | Name /                                                                                                    | Description                                                                                                    |      | Policy Assigned |    |   |
| Generation Control Control Contro | Client (Respond Only)                                                                                                    | Communicate normally (unsecured). Use the default respons<br>curity) For all IP traffic, always require security using Kerberos trus<br>For all IP traffic, always request security using Kerberos trus |      | No              |    |   |
|                                                                                                    | Secure Server (Require Security)                                                                                                    |                                                                                                    |      | No              |    |   |
| Public Key Policies     Software Destriction Delicies                                                                                                    | Server (Request Security)                                                                                                    |                                                                                                    |      | No              |    |   |
| TD Security Delivier on Local Committee                                                                                                    | TAC Encrypt and Authenticate                                                                                                    | 10 get - 10                                                                                                    | ()** | C 104           | No |   |
| B a security routes on total computer                                                                                                    |                                                                                                    | Assign                                                                                                    |      |                 |    |   |
|                                                                                                    |                                                                                                    | All Tasks                                                                                                    |      |                 |    |   |
|                                                                                                    | •                                                                                                    | Delete                                                                                                    | 2    |                 |    | 2 |
| Assign this policy, attempt to make it active                                                                                                    |                                                                                                    |                                                                                                    |      |                 |    |   |

**Step 2:** IPsec Security Policy is now enabled, and the workstation can communicate to security enabled controllers.

Schneider Electric Continuum® Network Security Module

**Step 3**: To verify the changes made to the controller and to insure that communication settings have been configured properly, navigate to the controller Network Security Configuration Page after it has restarted. Verify that FIPS 140-2 Mode is enabled and that all Known Answer Tests have passed.

To run the Known Answer Tests at any time, restart the controller and navigate to the Network Security Configuration page to view the Known Answer Test results.

| 🖹 Andover Continuum - Microsoft Internet Explorer |                                                                                                    |                                                                                             |
|---------------------------------------------------|----------------------------------------------------------------------------------------------------|---------------------------------------------------------------------------------------------|
| Ele Edit View Favorites Tools Help                |                                                                                                    |                                                                                             |
| tac                                               | <b>N</b> -6                                                                                                    |                                                                                             |
| C.M.C                                             | Netwol                                                                                                    | rk Security Configuration                                                                   |
|                                                   |                                                                                                    | Help                                                                                        |
| Main Page                                         |                                                                                                    |                                                                                             |
| Controller Configuration                          | Peer to Peer Security Configuration                                                                                                    |                                                                                             |
| Controller Runtime Properties                     | Authentication Secret for Key Negotiation                                                                                                    |                                                                                             |
| Time Settings                                     | Enter Previous<br>Code                                                                                                    |                                                                                             |
| Modem Settings                                    | Enter New Code                                                                                                    |                                                                                             |
| Option Settings                                   | All security enabled peer controllers and work                                                                                                    | stations must be configured with the same Authentication Secret                             |
| Network Security Configuration                    | O not allow communication with uns                                                                                                    | ecured controllers.                                                                         |
| Clear Database Backup                             | Allow communication with unsecured                                                                                                    | controllers.                                                                                |
| Network Dialup Setup                              |                                                                                                    |                                                                                             |
| RAS Alarm Delivery                                | Network Security Options                                                                                                    |                                                                                             |
| Email Setup                                       |                                                                                                    |                                                                                             |
| Ound on Empli                                     | No Network Security                                                                                                    | Packets are not authenticated or encrypted                                                  |
| Send an Email                                     | O Authentication Only                                                                                                    | Packets are authenticated using SHA1                                                        |
|                                                   | Output State Automatic Automatic | Packets are authenticated using SHA1 and Encrypted with 3DES                                |
|                                                   | 30ES Known Anewer Taet Presso                                                                                                    | HPS 140-2 Mode Enabled                                                                      |
| Commit Changes                                    | SHA1 Known Answer Test Passed                                                                                                    |                                                                                             |
|                                                   | HMAC Known Answer Test Passed                                                                                                    |                                                                                             |
|                                                   | RNG Known Answer Test Passed                                                                                                    |                                                                                             |
|                                                   |                                                                                                    |                                                                                             |
|                                                   | Web Server Security Options                                                                                                    |                                                                                             |
|                                                   | O not apply Security to Web pages                                                                                                    | Web Sever operates with no security applied                                                 |
|                                                   | Apply Security to Web pages                                                                                                    | Web Server operates with security applied                                                   |
|                                                   |                                                                                                    | * TAC recommends that the default Web Server Port be changed if<br>this option is selected. |
|                                                   |                                                                                                    |                                                                                             |

## 2.2 User Guidance

#### 2.2.1 Setup/Operation

The Continuum® Network Security Module is configured by the Crypt-Officer. The User role is assumed by application processes running in the controller. There is no other setup required by the user.

Operation is assumed by the application processes that access the module's cryptographic services for the establishment of IPsec and IKE security associations.

Schneider Electric Continuum® Network Security Module

# 3 Acronyms

#### Table 6 - Acronyms

| Acronym | Definition                                   |
|---------|----------------------------------------------|
| FIPS    | Federal Information and Processing Standard  |
| IPsec   | Internet Protocol Security                   |
| IKE     | Internet Key Exchange                        |
| ISAKMP  | Internet Security And Key Messaging Protocol |
| UDP     | User Datagram Protocol                       |
| TCP     | Transmission Control Protocol                |
| IP      | Internet Protocol                            |
| PUB     | Publication                                  |
| CPU     | Central Processing Unit                      |
| HVAC    | Heating, Ventilation, and Cooling            |
| RAM     | Random Access Memory                         |
| DB      | Database                                     |
| MB      | Mega Bytes                                   |
| GCM     | General Control Module                       |
| DC      | Direct Current                               |
| AC      | Alternating Current                          |
| PHY     | Physical Transceiver                         |
| MHz     | Megahertz                                    |
| DDR     | Double Data Rate                             |
| SDRAM   | Synchronous Dynamic Random Access Memory     |
| EMI     | Electromagnetic Interference                 |
| EMC     | Electromagnetic Compatibility                |
| LED     | Light Emitting Diode                         |
| SA      | Security Association                         |
| KAT     | Known Answer Test                            |
| DES     | Data Encryption Standard                     |
| HMAC    | Hashed Message Authentication Code           |
| RNG     | Random Number Generator                      |
| SHA     | Secure Hashing Algorithm                     |

Schneider Electric Continuum® Network Security Module

| Acronym | Definition                            |
|---------|---------------------------------------|
| CBC     | Cipher block chaining                 |
| DRNG    | Deterministic random number generator |
| SNMP    | Simple network management protocol    |
| SMTP    | Simple mail transfer protocol         |
| PCB     | Printed circuit board                 |
| CRC     | Cyclical redundancy check             |
| ESP     | Encapsulated security payload         |
| PRNG    | Pseudo-random number generator        |